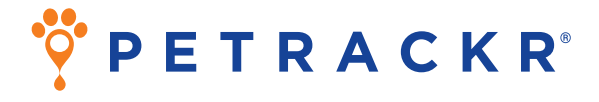

# Système vétérinaire de surveillance de la glycémie chez le chat et le chien

## Manuel du propriétaire

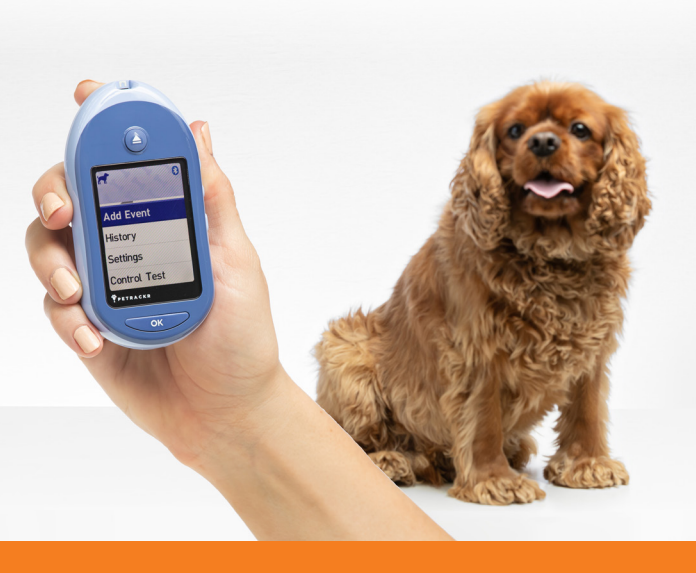

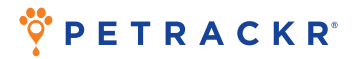

Merci d'avoir choisi PETRACKR<sup>®</sup> ! Le système vétérinaire de surveillance de la glycémie PETRACKR<sup>®</sup> est l'une des dernières innovations produits d'Universal Biosensors.

L'analyseur PETRACKR® est conçu pour faciliter le contrôle de la glycémie des animaux, qu'ils soient des patients ou des animaux de compagnie, et vous aider à prendre en charge le diabète de votre chat ou votre chien.

Le présent manuel du propriétaire vous explique comment utiliser votre nouvel analyseur et le matériel de test. Il passe en revue les étapes importantes du contrôle de la glycémie de votre animal. Rangez votre manuel du propriétaire dans un endroit sûr. Vous pouvez en avoir besoin à tout moment.

#### Appareils sans fil compatibles

Pour en savoir plus sur les appareils sans fil compatibles avec votre analyseur PETRACKR® et sur le téléchargement de l'application mobile PETRACKR®, rendez-vous sur www.universalbiosensors.com/products/petrackr/ ou scannez le code QR ci-dessous.

> Installer l'application sur un appareil Android

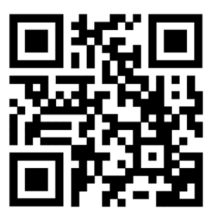

Installer l'application sur un appareil iOS

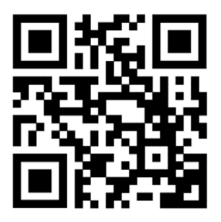

#### Pictogrammes et icônes de l'analyseur

|          | ~  |  |
|----------|----|--|
| <u> </u> | л. |  |
|          |    |  |

Piles faibles

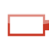

Piles vides

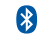

Bluetooth® activé

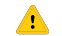

Erreur

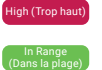

Hyperglycémie

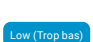

**A** 

Glycémie normale Hypoglycémie

💥 Matin

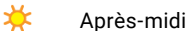

Soir

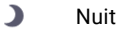

📢 刘 🛛 Son activé

Son désactivé

📾 🛛 Repas

👸 Insuline

- L0 glycémie < 20 mg/dl (1,1 mmol/l)
- HI glycémie > 600 mg/dl (33,3 mmol/l)
- Solution de contrôle

#### Autres pictogrammes et icônes

| $\triangle$ | Précautions et avertissements                                                                                                   |
|-------------|----------------------------------------------------------------------------------------------------|
|             | Courant continu                                                                                                    |
| Ĩ           | Consultez le manuel d'utilisation                                                                                               |
|             | Fabricant                                                                                                    |
| ${\frown}$  | Date de fabrication                                                                                                    |
| LOT         | Numéro de lot                                                                                                    |
| SN          | Numéro de série                                                                                                    |
| REF         | Numéro de catalogue                                                                                                    |
| -/          | Plage de température de stockage                                                                                                |
| 8           | Ne pas réutiliser                                                                                                    |
| STERILE     | Stérilisé par irradiation                                                                                                    |
| X           | Ne pas jeter avec les ordures ménagères                                                                                         |
| 8           | Date d'expiration                                                                                                    |
| $\sum_{n}$  | Convient pour n tests                                                                                                    |
| CE          | Déclaration du fabricant selon laquelle le<br>produit est conforme aux directives de l'Union<br>européenne applicables          |
| UK<br>CA    | Déclaration du fabricant selon laquelle<br>le produit est conforme aux obligations<br>applicables à la vente en Grande-Bretagne |
| ٨           | Marque de conformité réglementaire<br>(Australie et Nouvelle-Zélande)                                                           |

### Sommaire

| 1. Découverte du système                                                                                                    | 11                                |
|----------------------------------------------------------------------------------------------------|-----------------------------------|
| <b>2. Configuration du système</b><br>Configuration de l'analyseur<br>Première configuration<br>Réglage des paramètres de l'analyseur         | <b>15</b><br>15<br>16             |
| après la première configuration<br>Bluetooth®                                                                                                 | 24<br>31                          |
| <b>3. Test de glycémie</b><br>Contrôle de la glycémie de l'animal<br>Interprétation de résultats inattendus<br>Test avec solution de contrôle | <b>35</b><br>35<br>45<br>47       |
| <b>4. Suivi des repas et des doses d'insuline</b><br>Ajouter un repas depuis le menu principal<br>Ajouter une dose d'insuline depuis le menu  | <b>55</b><br>55                   |
| principal<br>Ajouter un repas ou une dose d'insuline depuis<br>le résultat du test                                                            | 57<br>60                          |
| <b>5. Historique des résultats et des moyennes</b><br>Historique des résultats<br>Historique des moyennes<br>Résumé sur 7 ou 30 jours         | <b>62</b><br>62<br>65<br>68       |
| <b>6. Entretien</b><br>Rangement<br>Nettoyage et désinfection<br>Élimination de l'analyseur<br>Remplacement des piles                         | <b>70</b><br>70<br>70<br>74<br>74 |
| <b>7. Dépannage</b><br>Messages d'erreur et autres messages                                                                                   | <b>76</b><br>76                   |
| 8. Contrôle de la précision du système<br>Comparaison des résultats de l'analyseur avec des                                                   | 85                                |
|                                                                                                    | 85                                |
| 9. Reterences<br>Caractéristiques techniques<br>Avis réglementaire et avis de sécurité                                                        | <b>86</b><br>86<br>87             |
| 10. Index                                                                                                    | 89                                |

#### Avant de commencer

Avant d'utiliser ce produit pour tester la glycémie de votre animal, lisez attentivement le présent manuel du propriétaire et les notices fournies avec les bandelettes de test de glycémie PETRACKR®, la solution de contrôle PETRACKR® Mid et le dispositif de prélèvement PETRACKR®.

#### **CONSIGNES DE SÉCURITÉ IMPORTANTES :**

 Après exposition au sang, toutes les pièces de ce kit sont considérées comme présentant un risque biologique. Un kit usagé peut transmettre des maladies infectieuses, même après nettoyage et désinfection.

### AVERTISSEMENT :

 Produit strictement réservé au contrôle de la glycémie des chats et des chiens.
NON DESTINÉ À UN USAGE SUR L'ÊTRE HUMAIN.

#### Utilisation prévue

Le système vétérinaire de surveillance de la glycémie PETRACKR® est destiné à mesurer la quantité de glucose (c'est-à-dire, de sucre) présente dans un échantillon de sang capillaire total frais prélevé sur le pavillon auriculaire ou sur le coussinet. Pour en savoir plus sur les règles de désinfection de l'analyseur entre deux animaux, voir la page 70.

Le système vétérinaire de surveillance de la glycémie PETRACKR® **est destiné à un usage diagnostique** *in vitro* de surveillance de la glycémie des chats et des chiens dans le cadre de la prise en charge du diabète. Il s'adresse aux professionnels de santé animale et aux propriétaires d'animaux de compagnie. Le système vétérinaire de surveillance de la glycémie PETRACKR® ne doit pas être utilisé sur des animaux gravement malades, en état de choc, déshydratés ou en état hyperosmolaire.

#### Principe du test

La réaction entre le glucose de l'échantillon de sang et l'enzyme FAD-GDH (cf. page 86) présente sur la bandelette de test produit un faible courant électrique. L'intensité de ce courant varie en fonction la quantité de glucose présente dans l'échantillon de sang.

Votre analyseur mesure ce courant et en déduit la glycémie. Il affiche ensuite le résultat et l'enregistre.

#### Technologie sans fil Bluetooth®

La technologie sans fil Bluetooth® est utilisée dans certains smartphones et dans de nombreux autres appareils. L'analyseur PETRACKR® emploie cette technologie sans fil Bluetooth® pour s'apparier avec d'autres appareils sans fil compatibles et leur envoyer les résultats d'analyse. L'analyseur PETRACKR® est conçu pour fonctionner avec l'application mobile PETRACKR®. Rendez-vous sur www.universalbiosensors.com/products/petrackr/ pour en savoir plus sur les appareils sans fil compatibles avec votre analyseur PETRACKR® et le téléchargement de l'application mobile PETRACKR® sur votre appareil sans fil compatible.

Lorsque vous utilisez le système PETRACKR®, nous vous conseillons d'apparier votre analyseur PETRACKR® avec un appareil sans fil compatible pour assurer un suivi les résultats. Vous trouverez les instructions d'appariement à la page 33.

Si vous rencontrez des problèmes d'interférences, essayez d'éloigner votre analyseur de la source de ces interférences. Vous pouvez également déplacer cette source ou son antenne. Vous éviterez ainsi de perturber les autres appareils électroniques situés à proximité. tout en garantissant le bon fonctionnement de votre analyseur.

AVERTISSEMENT : La fonction Bluetooth® de votre analyseur transmet les résultats des tests à votre appareil sans fil compatible. Pour éviter que les résultats d'autres animaux ne soient envoyés à votre appareil sans fil compatible, NE LAISSEZ PERSONNE utiliser votre analyseur.

AVERTISSEMENT : Dans les lieux où l'utilisation du téléphone portable n'est pas autorisée, comme les hôpitaux, les cabinets de certains professionnels de santé et les avions, la fonction Bluetooth® doit être désactivée. Pour en savoir plus, voir page 31.

#### Marque déposée Bluetooth®

La marque et les logos Bluetooth® appartiennent à Bluetooth SIG, Inc., et toute utilisation de ces marques par Universal Biosensors Pty. Ltd. est faite sous licence.

Les autres marques et noms commerciaux appartiennent à leur propriétaire respectif.

### 1. Découverte du système

Système vétérinaire de surveillance de la glycémie PETRACKR<sup>®</sup>

Contenu du kit

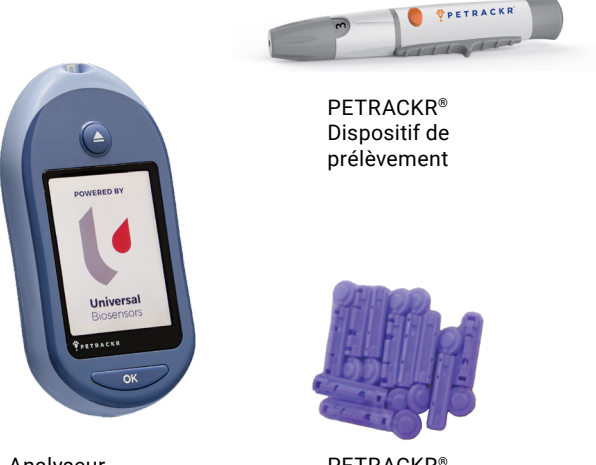

Analyseur PETRACKR® PETRACKR<sup>®</sup> Lancettes stériles

REMARQUE : Le dispositif de prélèvement PETRACKR<sup>®</sup> fonctionne avec des lancettes PETRACKR<sup>®</sup>.

#### Produits vendus séparément

Les éléments illustrés ci-dessous sont nécessaires mais ne sont pas tous fournis dans votre kit.

Ils sont vendus séparément. La liste des éléments fournis figure sur l'emballage de votre analyseur.

\*PETRACKR® Solution de contrôle Mid

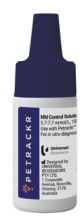

\*\*PETRACKR<sup>®</sup> Bandelettes de test

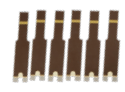

\* Solution de contrôle PETRACKR® Mid et \*\* bandelettes de test PETRACKR® vendues séparément. Pour connaître la disponibilité des bandelettes de test et de la solution de contrôle Mid, écrivez à PETRACKR @universalbiosensors.com ou parlez-en à votre professionnel de santé animale.

AVERTISSEMENT : Conserver l'analyseur et le matériel de test hors de portée des enfants et des animaux sans surveillance. Les bandelettes de test peuvent provoquer un étouffement. NE PAS avaler les bandelettes de test. Le flacon de bandelettes de test peut contenir des dessiccants nocifs en cas d'inhalation ou d'ingestion, susceptibles de provoquer une irritation de la peau ou des yeux. NE PAS ingérer ni avaler les articles fournis.

#### **Analyseur PETRACKR®**

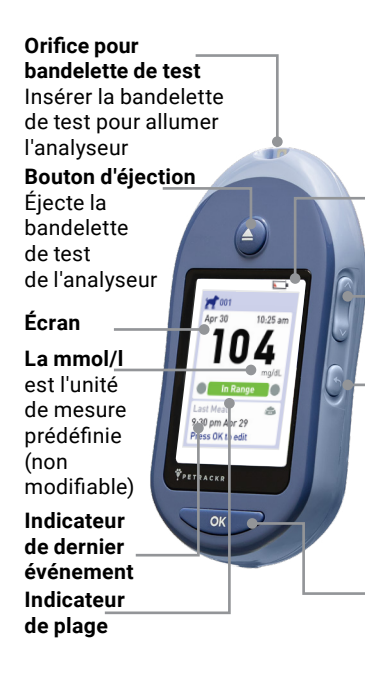

#### Icône pile

(Apparaît uniquement lorsque la charge de la pile est faible)

#### Boutons haut et bas

Permet de sélectionner l'option choisie

#### **Bouton retour**

Retour à l'écran précédent (pression brève). Retour au menu principal (pression prolongée)

### Bouton OK

Allume ou éteint l'analyseur (pression prolongée)

Confirme les sélections du menu (pression brève)

#### Bandelette de test

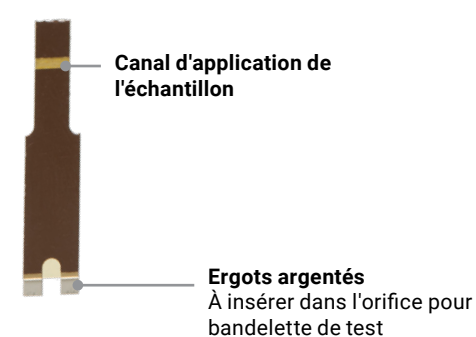

## 2. Configuration du système

#### Configuration de l'analyseur

#### Allumez l'analyseur

Appuyez de manière prolongée sur view jusqu'à ce que l'écran de démarrage s'affiche. Une fois l'écran de démarrage affiché, relâchez view.

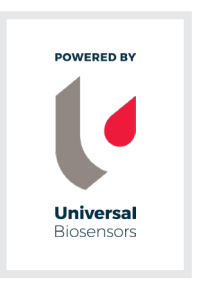

**REMARQUE :** Si des pixels manquent sur l'écran de démarrage, il est possible que l'analyseur dysfonctionne. N'hésitez pas à nous écrire à PETRACKR @universalbiosensors.com : nous sommes votre partenaire dans la prise en charge du diabète chez l'animal, à disposition à tout moment.

## Activez le rétroéclairage de l'écran pour améliorer la visibilité

Le rétroéclairage s'active automatiquement dès que l'analyseur est allumé. Après quelques secondes d'inactivité, le rétroéclairage s'atténue. Appuyez sur n'importe quel bouton ou insérez une bandelette de test pour le réactiver.

#### Première configuration

Avant la première utilisation, vérifiez que l'analyseur indique la bonne heure et la bonne date. Vous garantirez ainsi un horodatage correct des résultats.

#### Choix de la langue

La première fois que vous allumez l'analyseur, l'écran de sélection de la langue s'affiche.

Appuyez sur ou pour sélectionner la langue souhaitée puis appuyez sur

Appuyez sur v pour confirmer vos choix et passer à l'écran suivant. Set Language English Deutsch Nederlands

Welcome

Lors de la configuration de votre analyseur, vous pouvez appuyer sur pour revenir à l'écran précédent et ajuster un réglage.

#### Connexion à un appareil sans fil compatible

Pour continuer la configuration sans utiliser l'application PETRACKR®, appuyez sur ou pour sélectionner No (Non) et appuyez sur .

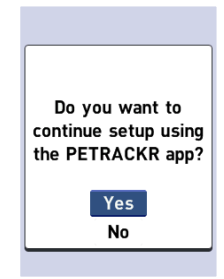

### Réglage de l'heure, de la date et des valeurs de plage Étape 1 : Réglage de l'heure L'écran de réglage de l'heure s'affiche. Si l'heure est correcte, appuyez sur or pour enregistrer.

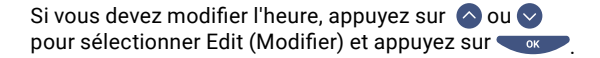

L'heure définie dans l'analyseur s'affiche.

Appuyez sur 🔿 ou 文 pour modifier l'heure puis appuyez sur

Répétez cette étape pour modifier les minutes et la mention am (matin) ou pm (après-midi). **9 ≑** : 45 am

Time

Step 1 of 3

Lorsque l'heure est correcte, appuyez sur

#### Étape 2 : Réglage de la date

L'écran de réglage de la date s'affiche. Si la date est la bonne, appuyez sur ver pour enregistrer.

Si vous devez la modifier, appuyez sur ou pour sélectionner Edit (Modifier) et appuyez sur

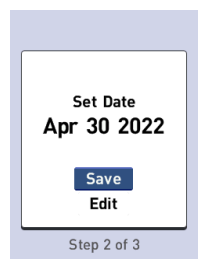

| s'affiche.<br>Appuyez sur ◇ ou ◇ pour<br>changer le mois puis appuyez sur<br>♥ .                       | Date                            |
|----------------------------------------------------------------------------------------------------|---------------------------------|
| Répétez cette étape pour modifier<br>le jour et l'année.                                               |                                 |
| Lorsque la date est correcte,<br>appuyez sur 🗨 K                                                       | Step 2 of 3                     |
|                                                                                                    |                                 |
| Étape 3 : Créer un profil et définir<br>les valeurs d'une plage                                        | Manage Patients                 |
| Étape 3 : Créer un profil et définir<br>les valeurs d'une plage<br>Créer un profil et un type d'animal | Manage Patients<br>Finish Setup |

| Appuyez sur 📀 ou 😒 pour          |
|----------------------------------|
| sélectionner le type d'animal et |
| appuyez sur 🤍 .                  |

| New Profile Type |  |  |
|------------------|--|--|
| 🛒 Dog            |  |  |
| 💓 Cat            |  |  |
|                  |  |  |

Step 3 of 3

#### Définir les limites d'une plage

Les limites de plage inférieure et supérieure permettent à l'analyseur d'indiquer si le résultat est dans la plage définie, en dessous ou au-dessus.

**REMARQUE :** Les limites inférieures et supérieures que vous définissez s'appliquent aux résultats de tous les tests de glycémie réalisés. Elles concernent donc aussi les tests effectués avant ou après les repas, au moment de la prise de médicaments ou lors d'autres activités susceptibles d'influer sur la glycémie de l'animal.

ATTENTION : Discutez des limites à fixer pour votre animal avec un professionnel de santé animale. Lorsque vous sélectionnez ou modifiez vos limites, tenez compte de facteurs tels que le mode de vie de votre animal et le traitement contre le diabète qu'il reçoit. N'apportez jamais de modifications importantes au programme de prise en charge du diabète sans consulter votre professionnel de santé animale. Pour un chat, l'analyseur est préréglé à une limite inférieure de 80 mg/dl (4,4 mmol/l) et une limite supérieure de 143 mg/dl (7,9 mmol/l).

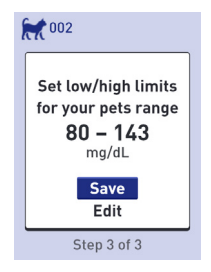

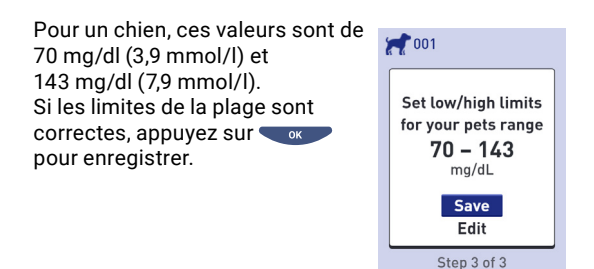

Si vous devez adapter les limites prédéfinies aux besoins de votre animal, appuyez sur 🗞 ou 📀 pour sélectionner Edit (Modifier) et appuyer sur 🖜 .

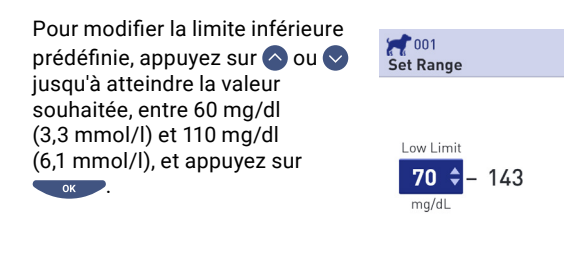

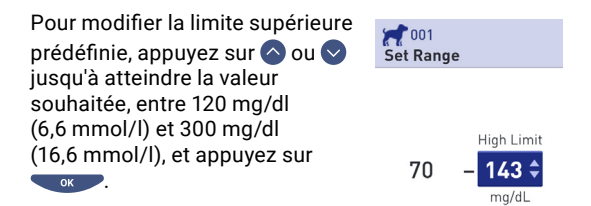

Lorsque les limites de la plage sont correctes, appuyez sur v.

Si vous devez les modifier, appuyez sur 🔷 ou 💙 pour sélectionner Edit (Modifier) et appuyez sur 👓. Ensuite, répétez l'étape 3. Le message Saved (Enregistré) confirme que les limites inférieure et supérieure affichées sont désormais enregistrées dans l'analyseur.

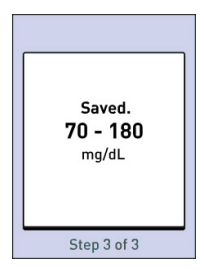

Si vous souhaitez créer d'autres profils, appuyez sur ou pour Sélectionner Add Patient (Ajouter un patient) et appuyez sur Sinon, sélectionnez Finish Setup (Terminer la configuration).

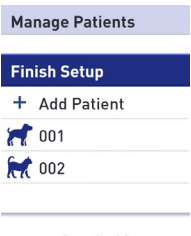

Votre analyseur est maintenant prêt à l'emploi.

Step 3 of 3

Après quelques secondes, le menu principal apparaît à l'écran (cf. page 24).

**REMARQUE :** Lorsque vous allumez l'analyseur en insérant une bandelette de test, l'écran Apply Blood (Appliquer sang) apparaît à la place du menu principal (cf. page 38).

#### Réglage des paramètres de l'analyseur après la première configuration

Vous pouvez régler les paramètres de l'analyseur à tout moment. Lorsque vous allumez l'analyseur, le menu principal s'affiche après l'écran de démarrage. Une barre bleue met en évidence la zone sélectionnée à l'écran.

#### 1. Allez sur l'écran Settings (Réglages)

Depuis le menu principal, appuyez sur ou pour sélectionner Settings (Réglages) et appuyez sur

| 001            | 2.2.    |  |
|----------------|---------|--|
| Apr 30         | 9:45 am |  |
| Select Patient |         |  |
| Add Ever       | nt      |  |
| History        |         |  |
| Settings       |         |  |
| Control 7      | Test    |  |

#### 2. Sélectionnez le réglage

Sélectionnez le paramètre que vous souhaitez modifier et appuyez sur

ок .

Une fois le paramètre à modifier affiché, le premier champ de l'écran est sélectionné.

| oo1<br>Settings |
|-----------------|
| Manage Patients |
| Reminders       |
| Sound           |
| Bluetooth       |
| Time / Date     |
| Language        |
| Motor Info      |

## 3. Appuyez sur 📀 ou 📀 jusqu'à atteindre la valeur souhaitée, puis appuyez sur 🥣 🖛 .

Pour sélectionner un champ, appuyez sur

Chaque fois que vous appuyez sur , le champ suivant sur l'écran est sélectionné.

#### Modification de l'heure

Time / Date

Si vous souhaitez modifier l'heure, sélectionnez Time/Date (Heure/Date) sur l'écran Settings (Réglages) et appuyez sur

Ensuite, sélectionnez Time (Heure) et appuyez sur 🔍

| T | m  | ie | : |   |
|---|----|----|---|---|
| 9 | ). | 4  | 5 | а |

Date: Apr 30 2022

| L'heure définie dans l'analyseur<br>s'affiche            | Time                 |    |
|----------------------------------------------------------|----------------------|----|
| Appuyez sur 🔷 ou 오 pour<br>modifier l'heure puis appuyez |                      |    |
| SUR OK.                                                  | 9 <del>\$</del> : 45 | am |

Répétez cette étape pour modifier les minutes et la mention am (matin) ou pm (après-midi).

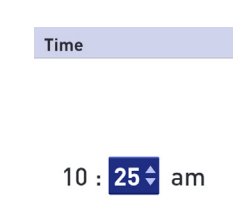

Lorsque que vous avez parcouru tous les champs de l'écran de configuration, le message Saved (Sauvegardé) confirme que vos modifications ont été enregistrées. REMARQUE : Une fois tous les six mois, un écran vous invite à confirmer l'heure et la date définies dans l'analyseur. Si elles sont correctes, appuyez sur ox . Sinon, appuyez sur ou o pour sélectionner Edit Time/Date (Modifier heure/date) puis appuyez sur ox .

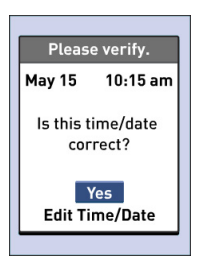

Suivez les étapes indiquées à la page 17 pour modifier l'heure et la

date. Lorsque l'heure et la date sont correctes, appuyez sur 🔿 ou 📀 pour sélectionner Done (Terminé) puis appuyez sur 💽 Après quelques secondes, le menu principal apparaît à l'écran.

Si vous avez allumé l'analyseur en insérant une bandelette de test, l'écran Apply Blood (Appliquer sang) s'affiche.

#### Limites inférieure et supérieure

Pour modifier les limites inférieure et supérieure applicables à votre animal, sélectionnez Manage Patients (Gérer les patients) et appuyez sur

Ensuite, sélectionnez l'animal et appuyez sur

Lorsque le paramètre à modifier s'affiche, le premier champ de l'écran est sélectionné.

Sélectionnez Edit (Modifier) et appuyez sur 👓 .

Manage Patients

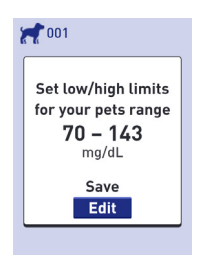

## Consulter les informations concernant l'analyseur et les informations réglementaires

Vous pouvez vérifier ces informations à tout moment. Avis à l'utilisateur : Vous pouvez consulter les informations réglementaires en vigueur dans certaines régions sur votre appareil également. Pour ce faire :

#### 1. Allez sur l'écran Settings (Réglages)

Depuis le menu principal, appuyez sur ou pour sélectionner Settings (Réglages) et appuyez sur or.

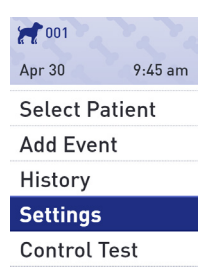

#### 2. Sélectionnez l'écran Meter Info (Infos mesures)

Appuyez sur o ou o pour sélectionner Meter Info (Infos mesures) et appuyez sur Control Control Contro

| Informations concernant<br>l'analyseur :<br>Informations disponibles :<br>modèle, identifiant FCC ID,<br>identifiant IC ID,. erreurs récentes,<br>numéro de série, version logicielle,<br>unités de glycémie de l'analyseur. | Meter Info     Model: A0381     FCC ID: 2AXRY-UBSPTKR     IC: 26613-UBSPTKR |  |
|----------------------------------------------------------------------------------------------------|-----------------------------------------------------------------------------|--|
|                                                                                                    |                                                                             |  |
|                                                                                                    | Meter Info                                                                  |  |
| à l'écran précédent ou passer<br>à l'écran suivant.                                                                                                    | Last Error:<br>Error 1                                                      |  |
|                                                                                                    | Error Date:<br>Jan 20 2022                                                  |  |
|                                                                                                    | Sub Error Code:<br>29                                                       |  |
|                                                                                                    |                                                                             |  |
|                                                                                                    | Meter Info                                                                  |  |
|                                                                                                    | Serial #:<br>BCXFF2HK                                                       |  |
|                                                                                                    | Software:<br>00.00.00                                                       |  |
|                                                                                                    | Units:<br>mg/dL                                                             |  |
| Appuyez sur 🕤 pour revenir à l'écrai                                                                                                    | n Settings.                                                                 |  |

#### Bluetooth®

#### Activer et désactiver la fonction Bluetooth®

Pour connecter votre analyseur à votre appareil sans fil compatible, activez la fonction Bluetooth<sup>®</sup>. Le symbole de apparaît sur l'écran de l'analyseur lorsque la fonction Bluetooth<sup>®</sup> est activée. Lorsque le symbole de ne s'affiche pas à l'écran, la fonction Bluetooth<sup>®</sup> est désactivée.

| Pour activer la fonction<br>Bluetooth®, sélectionnez<br>Bluetooth dans le menu des<br>réglages. | 001<br>Settings |  |  |
|-------------------------------------------------------------------------------------------------|-----------------|--|--|
|                                                                                                 | Manage Patients |  |  |
|                                                                                                 | Reminders       |  |  |
|                                                                                                 | Sound           |  |  |
|                                                                                                 | Bluetooth       |  |  |
|                                                                                                 | Time / Date     |  |  |
|                                                                                                 | Language        |  |  |
|                                                                                                 | Motor Info      |  |  |
| Appuyez sur 🛇 ou V pour<br>sélectionner On (Activé) et                                          | Bluetooth       |  |  |
| appuyez sur 🤍 📧 🖊 .                                                                             | On              |  |  |

Off

Turn On to connect with the Petrackr app. PETRACKR4444

| Pour désactiver la fonction           |
|---------------------------------------|
| Bluetooth <sup>®</sup> , sélectionnez |
| Bluetooth dans le menu des            |
| réglages. Appuyez sur 🔷 ou 🛇          |
| pour selectionner Off (desactive)     |
| et appuyez sur 🤍 💌 .                  |

| Bluetooth |          |
|-----------|----------|
| On        | <b>v</b> |
| Off       |          |
|           |          |

Turn On to connect with the Petrackr app. PETRACKR4444

Le symbole **3** indique que la fonction Bluetooth<sup>®</sup> est active. **REMARQUE :** La fonction Bluetooth<sup>®</sup> se DÉSACTIVE lors d'un test de glycémie.

#### Procédure d'appariement

L'appariement permet à votre analyseur PETRACKR® de communiquer avec des appareils sans fil compatibles. Pour être appariés et synchronisés, les appareils doivent être à moins de 7,9 mètres (26 pieds) l'un de l'autre. Avant d'apparier votre analyseur et votre appareil sans fil compatible, téléchargez l'application mobile PETRACKR® sur la boutique d'applications. Vous pouvez apparier plusieurs analyseurs PETRACKR® avec votre appareil sans fil compatible. Par exemple, vous pouvez apparier votre appareil sans fil compatible avec un analyseur situé à votre domicile et avec un autre, situé sur votre lieu de travail. Pour apparier plusieurs analyseurs, répétez la procédure d'appariement pour chaque analyseur. Vous trouverez les instructions d'appariement à la page 33.

Vous pouvez apparier votre analyseur PETRACKR® avec plusieurs appareils sans fil compatibles. Pour ce faire, répétez la procédure d'appariement pour chaque appareil.

#### Procédure d'appariement

- 1. Tout d'abord, allumez votre analyseur en appuyant sur le bouton
- 2. Vous pouvez activer la fonction Bluetooth® dans le menu des réglages. Le symbole Ø indique que la fonction Bluetooth® est active
- Ouvrez l'application mobile PETRACKR<sup>®</sup> et suivez la procédure d'appariement de l'analyseur avec votre appareil sans fil compatible
- 4. Pour identifier votre analyseur, cherchez « PETRACKR » et les quatre derniers caractères du numéro de série de l'analyseur sur l'écran de votre appareil sans fil compatible
- 5. Lorsque l'application mobile PETRACKR® le demande, l'analyseur affiche un code PIN à six chiffres. Saisissez au clavier ce code PIN dans votre appareil sans fil compatible.

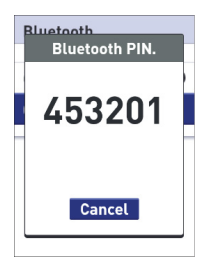

#### Exemple d'affichage du code PIN sur l'analyseur

ATTENTION : Assurez-vous que le code PIN que vous saisissez sur votre appareil sans fil compatible correspond au code PIN affiché sur l'écran de votre analyseur. Si un code PIN apparaît de manière intempestive sur l'écran de votre analyseur, annulez la demande de code PIN en appuyant sur  Attendez que votre appareil sans fil compatible indique qu'il est apparié avec votre analyseur.

## Synchronisation et transmission des résultats sans fil à l'application mobile PETRACKR®

Une fois l'analyseur apparié avec votre appareil sans fil compatible, les résultats sont prêts à être transmis à l'application mobile PETRACKR®.

- 1. Ouvrez l'application mobile PETRACKR<sup>®</sup> sur votre appareil sans fil compatible.
- Appuyez de manière prolongée sur pour allumer l'analyseur et assurez-vous que la fonction Bluetooth<sup>®</sup> est activée, comme indiqué par ( ). Si nécessaire, accédez aux paramètres pour activer la fonction Bluetooth<sup>®</sup>.

Le symbole de synchronisation ( $\gtrsim$ ) remplace alors le  $\mathfrak{g}$  sur l'écran de l'analyseur.

Syncing Data (Synchronisation des données) apparaît sur l'application pour vous informer que l'analyseur communique avec l'application.

Après la synchronisation, le symbole de synchronisation et le message Syncing Data disparaissent de l'application, qui affiche la liste des nouveaux résultats envoyés par l'analyseur.

**REMARQUE :** L'insertion d'une bandelette de test pendant la transmission annule le transfert des résultats.

## 3. Test de glycémie

#### Contrôle de la glycémie de l'animal

**REMARQUE :** De nombreux utilisateurs trouvent utile de s'entraîner avec une solution de contrôle avant de réaliser un premier test (cf. page 47).

#### Préparation du test

Munissez-vous du matériel suivant :

- Analyseur PETRACKR<sup>®</sup>
- Bandelettes de test PETRACKR<sup>®</sup>
- · Dispositif de prélèvement
- · Lancettes stériles

#### **REMARQUE :**

- Consultez le mode d'emploi de votre dispositif de prélèvement
- N'utilisez que des bandelettes de test PETRACKR®.
- À la différence de certains analyseurs de glycémie, votre système PETRACKR<sup>®</sup> ne nécessite aucune action de codage.
- Vérifiez que votre analyseur et vos bandelettes de test sont à peu près à la même température avant de procéder au test.
- Conservez les bandelettes de test dans un endroit frais et sec, entre 5 °C et 30 °C (entre 41 °F et 86 °F).
- NE PROCÉDEZ PAS au test si de la condensation (accumulation d'eau) s'est formée sur votre analyseur. Placez votre analyseur et vos bandelettes de test dans un endroit frais et sec et attendez que la surface de l'analyseur sèche.

- N'OUVREZ PAS le flacon de bandelettes de test avant d'être prêt à en retirer une bandelette pour réaliser le test. Utilisez la bandelette de test immédiatement après l'avoir retirée du flacon.
- Pour éviter toute contamination et tout dommage, fermez hermétiquement le bouchon du flacon immédiatement après utilisation.
- Conservez les bandelettes de test non utilisées dans leur flacon d'origine.
- NE REMETTEZ PAS les bandelettes usagées dans le flacon.
- NE RÉUTILISEZ PAS une bandelette de test souillée de sang ou de solution de contrôle. Les bandelettes de tests sont à usage unique.
- Avec des mains propres et sèches, les bandelettes peuvent être touchées sur toute leur surface. Veillez à ne pas plier, couper ou modifier la bandelette d'une quelconque manière.
- Lorsque vous ouvrez un flacon de bandelettes de test pour la première fois, notez la date d'élimination indiquée sur l'étiquette. Pour en savoir plus sur la date d'élimination, reportez-vous à la notice de la bandelette ou à l'étiquette du flacon.

**IMPORTANT**: Nettoyez et désinfectez l'analyseur, le dispositif de prélèvement et le capuchon avant utilisation (cf. page 72).
### ATTENTION :

- N'utilisez pas le système de surveillance de la glycémie PETRACKR<sup>®</sup> dans les 24 heures suivant un test au D-xylose, qui en augmenterait artificiellement les résultats.
- N'UTILISEZ PAS la famille d'analyseur PETRACKR<sup>®</sup> lorsque la présence de PAM (pralidoxime) est connue ou suspectée dans l'échantillon de sang total de l'animal.
- N'UTILISEZ PAS les bandelettes de test si le flacon a été endommagé ou laissé à l'air libre. Cela pourrait donner lieu à des messages d'erreur ainsi qu'à des résultats erronés. Si le flacon de bandelettes de test est endommagé, contactez immédiatement le service client (cf. page 76).

Si un problème avec le matériel fourni vous empêche de réaliser un test, contactez votre professionnel de santé animale. Une test manquant peut retarder une décision thérapeutique et entraîner un problème médical grave.

- Le flacon de bandelettes de test contient des dessicants nocifs en cas d'inhalation ou d'ingestion, susceptibles de provoquer une irritation de la peau ou des yeux.
- N'UTILISEZ PAS les bandelettes après la date d'expiration imprimée sur le flacon ni après la date d'élimination, car les résultats pourraient en être faussés.

#### Insérez une bandelette de test pour allumer l'analyseur

Insérez une bandelette de test dans l'orifice prévu à cet effet, le côté noir de la bandelette et les deux ergots argentés face à vous.

Le codage de l'analyseur ne nécessite aucune action particulière.

Silver prongs

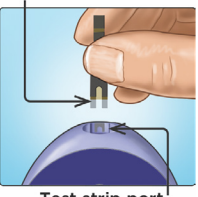

Test strip port

Lorsque l'écran Apply Blood (Application sang) apparaît, vous pouvez appliquer votre échantillon de sang de chaque côté du canal pour échantillon de la bandelette de test.

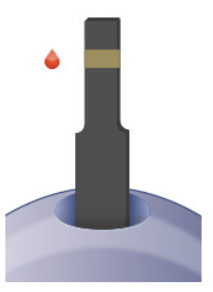

#### Prélèvement d'un échantillon de sang au niveau du pavillon auriculaire ou du coussinet

Piquez à un endroit différent à chaque test. Des piqûres répétées au même endroit peuvent provoquer des douleurs et la formation de cals. Le dispositif de prélèvement PETRACKR® est conçu pour faciliter le prélèvement d'un échantillon de sang.

Avant le test, lavez-vous soigneusement les mains à l'eau chaude et au savon. Rincez-les et séchez-les complètement.

## Piquez au niveau du pavillon auriculaire ou du coussinet

Maintenez fermement le dispositif de prélèvement contre le côté du pavillon auriculaire ou du coussinet. Appuyez sur le bouton d'activation orange. Retirez le dispositif de prélèvement.

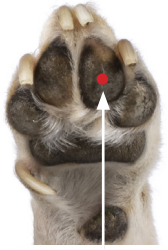

Approximate size

#### Prélevez une goutte de sang perlée

Pressez ou massez doucement l'oreille ou le coussinet jusqu'à ce que se forme une goutte de sang perlée.

### **REMARQUE**:

Si le sang coule ou se répand, N'UTILISEZ PAS cet échantillon. Séchez la zone et pressez doucement pour obtenir une autre goutte de sang, ou piquez à un autre endroit.

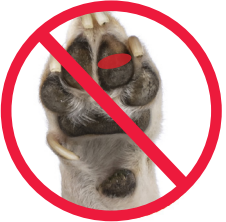

### Application du sang sur l'analyseur

### 1. Déposez l'échantillon sur la bandelette de test

D'un côté ou de l'autre. Déposez l'échantillon à l'ouverture du canal.

Procéder à cette opération immédiatement après avoir obtenu la goutte de sang.

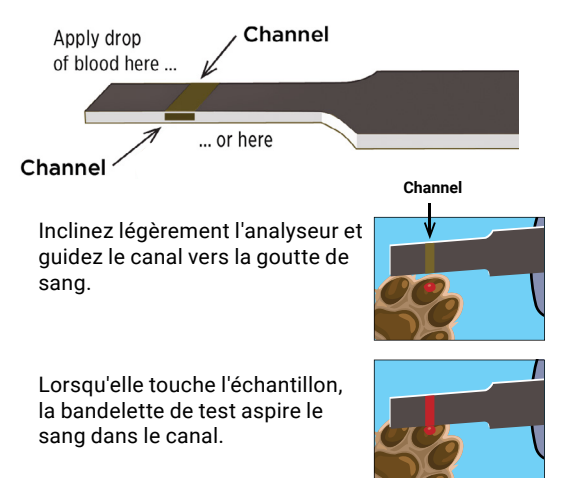

### 2. Attendez que le canal soit complètement rempli

La goutte de sang est aspirée dans le canal étroit. Le canal doit se remplir complètement.

Le canal devient rouge et l'analyseur lance un compte à rebours de 5 à 1.

N'APPLIQUEZ PAS le sang sur le partie haute ou le bord supérieur de la bandelette de test.

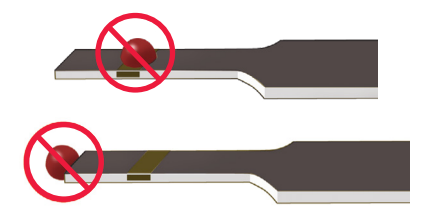

### **REMARQUE**:

- N'ÉTALEZ PAS et NE RACLEZ PAS l'échantillon avec la bandelette de test.
- N'APPUYEZ PAS trop fort la bandelette de test contre le site de piqûre. Vous pourriez empêcher le canal de se remplir correctement.
- Après avoir prélevé la goutte de sang, N'AJOUTEZ PAS de sang sur la bandelette de test.
- Pendant le test, NE DÉPLACEZ PAS la bandelette dans l'analyseur. Vous risqueriez d'obtenir un message d'erreur, ou l'analyseur pourrait s'éteindre.
- NE RETIREZ PAS la bandelette de test avant l'affichage du résultat, car l'analyseur s'éteindrait.
- Lors de l'application d'un échantillon de sang total, maintenez l'analyseur pointé vers le bas pour empêcher le sang de pénétrer dans l'orifice pour bandelette de test.

### Visualisation des résultats

Le résultat de la glycémie de votre animal, l'unité de mesure, la date et l'heure du test apparaissent à l'écran.

AVERTISSEMENT : Si l'unité mg/ dl ou mmol/l n'apparaît pas avec le résultat de glycémie, contactez le service client (cf. page 76).

▲ ATTENTION : Si la solution de contrôle ● apparaît sur l'écran lorsque vous testez la glycémie de votre animal, refaites le test avec une nouvelle bandelette. Si le problème persiste, contactez le service client (cf. page 76).

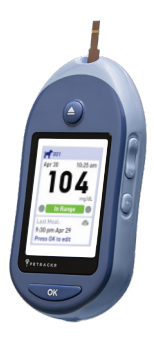

### Déterminez si le résultat du test de glycémie est dans la plage, en dessous ou au-dessus

Lorsque la glycémie de votre animal s'affiche après un test, l'analyseur affiche une barre à code couleur indiquant si le résultat est dans la plage définie, en dessous ou au-dessus (cf. page 20).

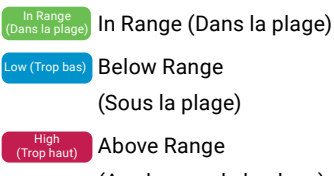

(Au-dessus de la plage)

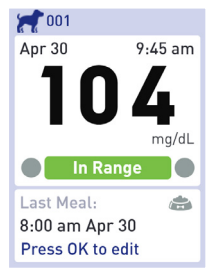

### Après obtention du résultat

Une fois consultée la glycémie de votre animal, vous pouvez :

• Appuyer de manière prolongée sur Setup (Configuration) pour revenir au menu principal.

ou,

• Appuyer sur vijusqu'à ce que l'analyseur s'éteigne.

L'analyseur s'éteint automatiquement s'il est laissé inactif pendant deux minutes.

Pour en savoir plus sur l'ajout d'un repas ou d'une dose d'insuline après obtention d'un résultat, voir page 60.

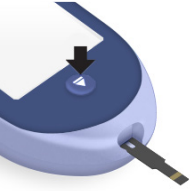

### **REMARQUE**:

- Pour reve on à l'écran d'accueil après un test, appuyez de manière prolongée jusqu'à ce que l'écran Eject Strip (Éjecter la bandelette) s'affiche.
- Si la bandelette de test est toujours insérée lorsque vous appuyez sur Setup ou v, l'écran Eject Strip (Éjecter la bandelette) vous rappelle d'éjecter la bandelette usagée.

### Retrait de la bandelette de test usagée

Après obtention du résultat, vous pouvez retirer la bandelette usagée.

- 1. Maintenez l'analyseur pointé vers le bas
- 2. Appuyez sur le bouton Eject (Éjection)

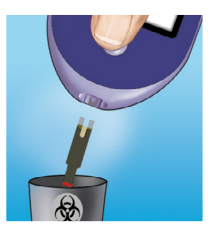

La bandelette de test sort.

### Élimination de la bandelette de test

Dans votre pays, il se peut que les bandelettes de test usagées soient considérées comme présentant un risque biologique. Pour les éliminer correctement, suivez les recommandations de votre professionnel de santé animale ou la réglementation locale.

Lavez-vous soigneusement les mains avec de l'eau et du savon après avoir manipulé l'analyseur et les bandelettes de test.

### ATTENTION :

#### Déshydratation et résultats indiquant une hypoglycémie

Une déshydratation sévère peut entraîner des faux positifs d'hypoglycémie. Si vous pensez que votre animal est sévèrement déshydraté, contactez immédiatement votre professionnel de santé animale.

### ATTENTION :

### Résultats indiquant une hyperglycémie

Si le résultat est supérieur à 143 mg/dl (chien : 70-143 mg/dl, chat : 80-143 mg/dl), votre animal est peut-être en hyperglycémie (glycémie trop élevée) et vous devez envisager de refaire le test. Si vous suspectez une hyperglycémie, parlez-en à votre professionnel de santé animale.

EXTREME HIGH GLUCOSE (hyperglycémie extrême) s'affiche en cas de résultat supérieur à 600 mg/dl. Il se peut que votre animal souffre d'hyperglycémie sévère (taux de glucose dans le sang très élevé). Testez à nouveau la glycémie de votre animal. Si le résultat est à nouveau EXTREME HIGH GLUCOSE, l'animal présente un problème grave de régulation de la glycémie. Informez-en sans délai votre professionnel de santé animale et suivez ses instructions.

### ATTENTION :

# Résultats de glycémie inattendus obtenus à plusieurs reprises

Si vous obtenez à plusieurs reprises des résultats inattendus, vérifiez votre système à l'aide d'une solution de contrôle (cf. page 48).

Si votre animal présente des symptômes qui ne correspondent pas aux résultats et si vous avez suivi toutes les instructions du présent manuel du propriétaire, contactez votre professionnel de santé animale. Ne négligez jamais les symptômes et les comportements de votre animal et n'apportez jamais de changements importants au programme de prise en charge du diabète de votre animal sans en parler à votre professionnel de santé animale.

### ATTENTION :

### Nombre inhabituel de globules rouges

Un hématocrite (proportion de globules rouges dans le sang) très élevé (supérieur à 60 %) ou très faible (inférieur à 20 %) peut fausser les résultats.

### Test avec solution de contrôle

La solution de contrôle PETRACKR® permet de vérifier que l'analyseur et les bandelettes de test sont compatibles et que le test se déroule correctement. (La solution de contrôle est vendue séparément)

### REMARQUE :

- Utilisez uniquement la solution de contrôle PETRACKR<sup>®</sup> Mid Level 3 avec votre analyseur PETRACKR<sup>®</sup>.
- Lorsque vous ouvrez un flacon de solution de contrôle pour la première fois, prenez note de la date d'élimination qui figure sur l'étiquette. Pour en savoir plus sur la date d'élimination, reportez-vous à la notice de la solution de contrôle ou à l'étiquette du flacon.
- Pour éviter toute contamination et tout dommage, fermez hermétiquement le bouchon du flacon de solution de contrôle immédiatement après utilisation.

### ATTENTION :

- N'INGÉREZ PAS la solution de contrôle.
- N'APPLIQUEZ PAS la solution de contrôle sur la peau ou les yeux, car elle peut provoquer une irritation.
- N'UTILISEZ PAS la solution de contrôle après sa date d'expiration (imprimée sur l'étiquette du flacon) ni après sa date d'élimination, au risque de fausser les résultats.

### Procédez à un test avec la solution de contrôle :

- Chaque fois que vous ouvrez un nouveau flacon de bandelettes de test.
- Si vous pensez que l'analyseur ou les bandelettes de test ne fonctionnent pas correctement.
- Si vous avez obtenu des résultats inattendus à plusieurs reprises.
- · Si vous avez fait tomber ou endommagé l'analyseur.

# Préparation de l'analyseur pour un test avec la solution de contrôle

- 1. Appuyez de manière prolongée sur pour allumer l'analyseur et afficher le menu principal.
- 2. Sélectionnez Control Test (Test de contrôle) dans le menu principal et appuyez sur

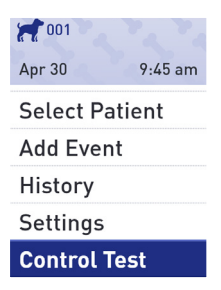

l'écran Insert Strip (Insérer bandelette) s'affiche.

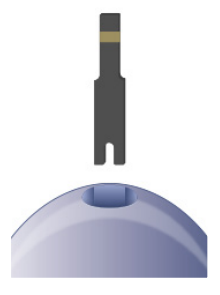

3. Insérez une bandelette de test

Silver prongs

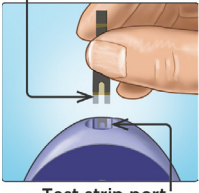

Test strip port

4. Attendez que l'écran Apply Control Solution (Appliquer la solution de contrôle) s'affiche.

Apply Control Solution

#### Préparez la solution de contrôle

- 1. Enlevez le capuchon du flacon et posez-le sur une surface plane, le haut du bouchon dirigé vers le haut.
- 2. Pressez le flacon pour éliminer la première goutte.

 Essuyez l'extrémité du flacon et le haut du capuchon à l'aide d'un tissu ou d'un mouchoir en papier ou d'un chiffon propre et humide.

4. Pressez le flacon de manière à déposer une goutte de solution dans le petit réceptacle situé sur le dessus du capuchon ou sur une autre surface propre et non absorbante.

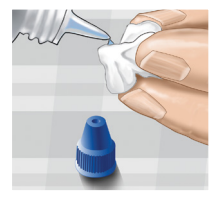

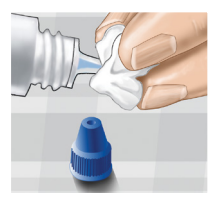

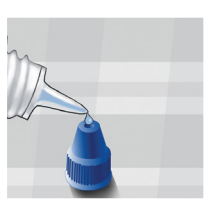

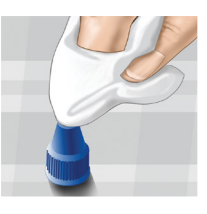

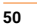

### Appliquez la solution de contrôle

 Tenez l'analyseur de sorte que le bord latéral de la bandelette de test soit légèrement incliné par rapport à la goutte de solution.

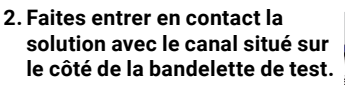

3. Attendez que le canal soit complètement rempli.

Consultation des résultats obtenus avec la solution de contrôle

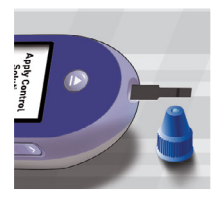

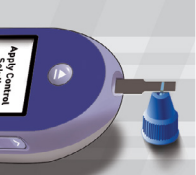

### Résultats

L'analyseur lance un compte à rebours de 5 à 1. Le résultat s'affiche avec la date, l'heure, l'unité de mesure et la mention **O** Control solution (Solution de contrôle).

Comme vous avez sélectionné Control Test (Test de contrôle), l'analyseur classe le résultat en tant que test obtenus avec la solution de contrôle.

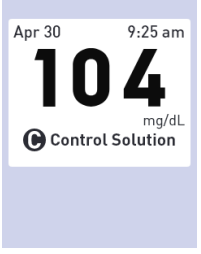

Les résultats obtenus avec la solution de contrôle sont consultables dans l'historique des résultats mais n'entrent pas en compte dans le calcul des moyennes.

### ATTENTION :

Si la mention Control Solution (Solution de contrôle) N'APPARAÎT PAS à l'écran, le résultat entre en compte dans le calcul des moyennes, ce qui les modifie. Refaites le test avec une nouvelle bandelette. Si le problème persiste, contactez le service client (cf. page 76).

### Vérifiez que le résultat est dans la plage attendue

L'étiquette du flacon de bandelettes de test indique la plage des solutions de contrôle PETRACKR® de niveau 3. Comparez le résultat qui s'affiche sur l'analyseur avec la plage de la solution de contrôle PETRACKR® de niveau 3 indiquée sur le flacon.

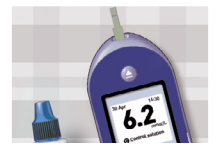

### Exemple de plage Plage de solution de contrôle PETRACKR<sup>®</sup> de niveau 3 : 102-138 mg/dl (5,7-7,7 mmol/l)

### ATTENTION :

La plage de solution de contrôle imprimée sur le flacon de bandelettes de test ne s'applique qu'aux tests avec la solution de contrôle. Elle ne s'applique pas à la glycémie de votre animal.

Des résultats hors plage peuvent être dus aux causes suivantes :

- Vous n'avez pas suivi les instructions commençant page 48.
- La solution de contrôle est contaminée, périmée, ou sa date d'élimination est dépassée.
- La bandelette de test ou le flacon de bandelettes de test est endommagé, périmé, ou sa date d'élimination est dépassée.
- L'analyseur, les bandelettes et la solution de contrôle n'étaient pas tous à la même température lors du test.
- · L'analyseur est défectueux.
- Le petit réceptacle situé sur le dessus du bouchon de la solution de contrôle est contaminé (voir l'étape 2).

### ATTENTION :

Si les résultats obtenus avec la solution de contrôle restent en dehors de la plage indiquée sur le flacon de bandelettes de test, N'UTILISEZ PAS l'analyseur, les bandelettes de test ni la solution de contrôle. Contactez le service client (cf. page 76).

# Après obtention d'un résultat avec la solution de contrôle

Après consultation d'un résultat obtenu avec la solution de contrôle, vous pouvez :

 Appuyer sur Back (Retour) pour revenir au menu principal.

ou,

 Appuyer sur view jusqu'à ce que l'analyseur s'éteigne. L'analyseur s'éteint automatiquement s'il est laissé inactif pendant deux minutes.

**REMARQUE**: Les résultats obtenus avec la solution de contrôle sont consultables dans l'historique des résultats mais n'entrent pas en compte dans le calcul des moyennes.

### Nettoyage

Nettoyez le dessus du bouchon de la solution de contrôle avec un mouchoir en papier ou un chiffon propre et humide.

# 4. Suivi des repas et des doses d'insuline

### Ajoutez un repas depuis le menu principal

### 1. Sélectionnez l'animal

**REMARQUE :** Cette étape n'est nécessaire que si plusieurs animaux ont été enregistrés dans l'appareil ou si le profil de l'animal apparaissant en haut à gauche de l'écran ne correspond pas à l'animal concerné.

Depuis le menu principal, appuyez sur o ou pour sélectionner Select Patient (Sélectionner l'animal) et appuyez sur v.

Appuyez sur 🔷 ou 오 pour sélectionner l'animal concerné et appuyez sur 👓.

| 001            |         |  |
|----------------|---------|--|
| Apr 30         | 9:45 am |  |
| Select Patient |         |  |
| Add Even       | t       |  |
| History        |         |  |
| Settings       |         |  |
| Control To     | est     |  |

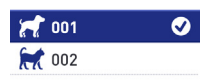

Select Patient

Manuel du propriétaire PETRACKR®

| 2. Accédez à l'écran Add Event<br>(Ajouter un événement)                                             | 001                      |  |
|----------------------------------------------------------------------------------------------------|--------------------------|--|
|                                                                                                    | Apr 30 9:45 am           |  |
| Depuis le menu principal,<br>appuyez sur 🔗 ou 🛇 pour<br>sélectionner Add Event et<br>appuyez sur 💽 . | Select Patient           |  |
|                                                                                                    | Add Event                |  |
|                                                                                                    | History                  |  |
|                                                                                                    | Settings<br>Control Test |  |
|                                                                                                    |                          |  |
|                                                                                                    |                          |  |

Depuis le menu Add Event, appuyez sur 💊 ou 🛇 pour sélectionner Add Meal (Ajouter un repas) et appuyez sur

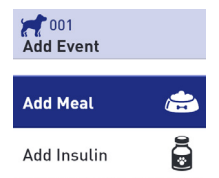

Si la date et l'heure sont correctes, appuyez sur

ок

Si vous devez modifier l'heure, appuyez sur o ou o pour sélectionner Edit (Modifier) et appuyez sur .

| ок?<br>10:25 am<br>Арг 30 2022 |
|--------------------------------|
| Save<br>Edit                   |

Manuel du propriétaire PETRACKR®

modifier l'heure puis appuyez sur . Répétez cette étape pour

Appuvez sur 📀 ou 오 pour

Répétez cette étape pour modifier les minutes, la mention am (matin) ou pm (après-midi), le mois, le jour et l'année.

Lorsque l'heure et la date sont correctes, appuyez sur

#### Enregistrer l'administration d'une dose d'insuline depuis le menu principal

1. Sélectionnez l'animal

**REMARQUE :** Cette étape n'est nécessaire que si plusieurs animaux ont été enregistrés dans l'appareil ou si le profil de l'animal apparaissant en haut à gauche de l'écran ne correspond pas à l'animal concerné.

Depuis le menu principal, appuyez sur o ou pour sélectionner Select Patient (Sélectionner l'animal) et appuyez sur.

Appuyez sur O ou O pour sélectionner l'animal concerné et appuyez sur O.

| 001          | 1.1.    |
|--------------|---------|
| Apr 30       | 9:45 am |
| Select Pa    | tient   |
| Add Even     | t       |
| History      |         |
| Settings     |         |
| Control T    | est     |
|              |         |
| Select Patie | nt      |

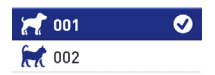

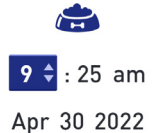

📌 001 Set Last Meal

### Accédez à Add Event (Ajouter un événement)

Depuis le menu principal, appuyez sur ou pour sélectionner Add Event (Ajouter un événement) et .

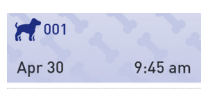

Select Patient

Add Event History Settings

Control Test

Depuis le menu Add Event (Ajouter un événement), appuyez sur ou o pour sélectionner Add Insulin (Ajouter insuline) et

| Add Event   |  |
|-------------|--|
| Add Meal    |  |
| Add Insulin |  |

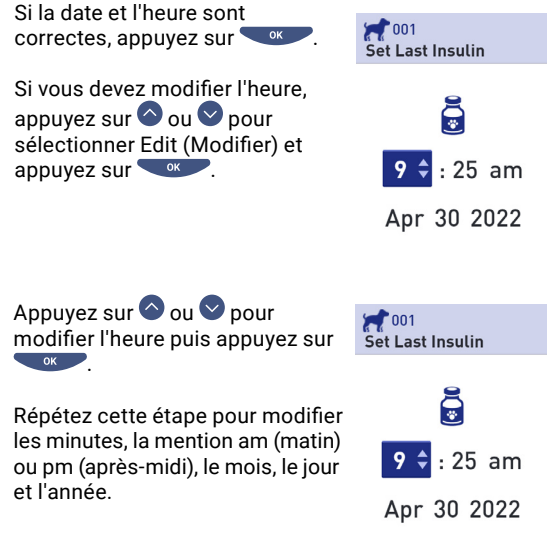

Lorsque l'heure et la date sont correctes, appuyez sur

# Ajouter un repas ou une dose d'insuline à partir du résultat d'un test

À partir de l'écran de résultat de test, appuyez sur Service.

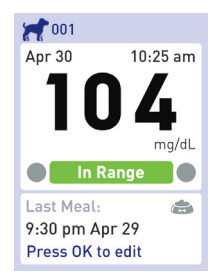

Depuis le menu Add Event (Ajouter événement), appuyez sur ou pour sélectionner Add Meal (Ajouter repas) ou Add Insulin (Ajouter insuline) et appuyez sur .

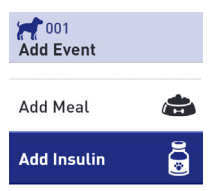

Si la date et l'heure sont correctes, appuyez sur

Si vous devez modifier l'heure, appuyez sur o ou o pour sélectionner Edit (Modifier) et appuyez sur .

Appuyez sur ou ou pour modifier l'heure et appuyez sur

Répétez cette étape pour modifier les minutes, la mention am (matin) ou pm (après-midi), le mois, le jour et l'année.

Lorsque l'heure et la date sont correctes, appuyez sur V.

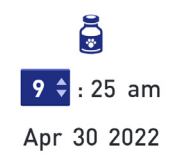

001

Set Last Insulin

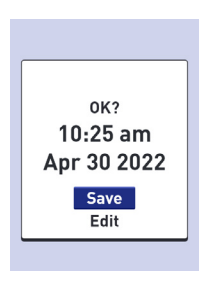

# 5. Consultation de l'historique des résultats et des moyennes

Votre analyseur stocke les 500 derniers résultats de test de glycémie et de test avec la solution de contrôle, et peut les afficher de plusieurs manières.

#### Historique des résultats

1. Sélectionnez l'animal

**REMARQUE :** Cette étape n'est nécessaire que si plusieurs animaux ont été enregistrés dans l'appareil ou si le profil de l'animal apparaissant en haut à gauche de l'écran ne correspond pas à l'animal concerné.

| 001            |         |  |
|----------------|---------|--|
| Apr 30         | 9:45 am |  |
| Select Patient |         |  |
| Add Ever       | nt      |  |
| History        |         |  |
| Settings       |         |  |
| Control Test   |         |  |

Depuis le menu principal, appuyez sur o ou o pour sélectionner Select Patient (Sélectionner l'animal) et appuyez sur or.

Select Patient

 001

 1

 1

Appuyez sur O ou O pour sélectionner l'animal concerné et appuyez sur C.

#### 2. Accédez au Results Log (Journal des résultats)

Depuis le menu principal, appuyez sur o ou o pour sélectionner History (Historique) et appuyez sur

Depuis le menu principal, appuyez sur O ou O pour sélectionner Results Log (Journal des résultats) et appuyez sur OK. Apr 30 9:45 am
Select Patient
Add Event
History
Settings
Control Test

001 History

Results Log

Averages

7 Day Summary

30 Day Summary

L'écran affiche jusqu'à quatre enregistrements, le plus récent en premier.

| Results Log | mg/dL |
|-------------|-------|
| Tue, Apr 30 |       |
| 9:45 am     | 104   |
| 9:25 am     | ۵     |
| 8:05 am     | õ     |
| Mon, Apr 29 |       |
| 8:30 pm     | 182   |
|             |       |

### 3. Faites défiler les résultats

Appuyez sur 
 pour reculer et sur 
 pour avancer. Une pression prolongée sur 
 ou 
 vous permet d'aller plus vite.

Appuyez sur **o** pour revenir au menu principal.

Les pictogrammes suivants peuvent également apparaître :

| <b> </b> | enregistrement d'un repas                                         |
|----------|-------------------------------------------------------------------|
|          | enregistrement de l'administration d'une<br>dose d'insuline       |
| LO       | la glycémie mesurée était inférieure<br>à 20 mg/dl (1,1 mmol/l)   |
| ні       | la glycémie mesurée était supérieure<br>à 600 mg/dl (33,3 mmol/l) |
| Θ        | résultat d'un contrôle avec la solution de test<br>(cf. page 47)  |

#### **Consultation des moyennes**

#### 1. Sélectionnez l'animal

**REMARQUE :** Cette étape n'est nécessaire que si plusieurs animaux ont été enregistrés dans l'appareil ou si le profil de l'animal apparaissant en haut à gauche de l'écran ne correspond pas à l'animal concerné.

Depuis le menu principal, appuyez sur o ou pour sélectionner Select Patient (Sélectionner l'animal) et appuyez sur

Appuyez sur O ou O pour sélectionner l'animal concerné et appuyez sur C.

| 001       |         |
|-----------|---------|
| Apr 30    | 9:45 am |
| Select Pa | atient  |
| Add Ever  | ıt      |
| History   |         |
| Settings  |         |
| Control T | est     |

| Select Patient |   |
|----------------|---|
|                |   |
| 🥂 001          | Ø |
| <b>X</b> 002   |   |

#### 2. Accédez à l'écran Averages (Moyennes)

Depuis le menu principal, appuyez sur O ou O pour sélectionner History (Historique) et appuyez sur math box of the set of the set of the

Settinas

**Control Test** 

Depuis le menu History (Historique), appuyez sur o ou pour sélectionner Averages (Moyennes) et appuyez sur

History

**Results** Log

Averages

7 Day Summary

30 Day Summary

Appuyez sur 🕤 pour revenir au menu principal.

L'analyseur affiche le nombre de résultats et leur moyenne sur les 7, 14, 30 et 90 derniers jours.

| 001<br>Averages               | mg/dL |
|-------------------------------|-------|
| 7 Days<br>33 Results          | 115   |
| 14 Days<br>73 Results         | 160   |
| <b>30 Days</b><br>132 Results | 190   |
| 90 Days<br>721 Results        | 130   |

**REMARQUE :** La moyenne est calculée uniquement lorsqu'il existe au moins deux résultats de glycémie dans la période considérée.

EN L'ABSENCE de résultats dans les 7, 14, 30 ou 90 derniers jours, un zéro s'affiche à côté de Results (Résultats) et des tirets apparaissent dans la colonne des valeurs.

Dans le calcul des moyennes, un résultat qui avait été considéré comme une hyperglycémie sévère (EXTREME HIGH GLUCOSE) est arrondi à 600 mg/dl (33,3 mmol/l), et un résultat qui avait été considéré comme une hypoglycémie sévère (EXTREME LOW GLUCOSE), à 20 mg/dl (1,1 mmol/l). Pour en savoir plus sur les résultats d'hyperglycémie et d'hypoglycémie, consultez la page 20.

**REMARQUE** : L'analyseur calcule les moyennes sur les derniers 7, 14, 30 et 90 jours.

Si vous modifiez le paramètre date, les moyennes peuvent changer également.

Les moyennes fournissent des informations sur les résultats passés.

NE CHANGEZ PAS le traitement de l'animal en vous fondant uniquement sur ces moyennes. Consultez votre professionnel de santé animale avant de modifier de façon importante la prise en charge du diabète de votre animal.

### ATTENTION :

Pour éviter de fausser les moyennes des différents profils enregistrés, VEILLEZ à ce que le profil sélectionné corresponde bien à l'animal testé.

### Résumé sur 7 ou 30 jours

Les écrans récapitulatifs affichent des informations concernant les 7 ou 30 derniers jours, en fonction de votre choix sur l'écran History (Historique).

Le premier écran affiche la moyenne sur 7 ou 30 jours ainsi que le nombre de résultats de test pris en compte dans le calcul de cette moyenne.

Le nombre de résultats Low (Bas), In Range (Dans la plage) et High (Haut) s'affiche sous forme de graphique à barres.

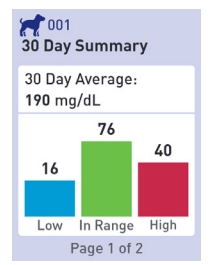

Appuyez sur ver pour passer au deuxième écran.

Cet écran affiche le nombre de résultats Low (Bas), In Range (Dans la plage) et High (Haut) en fonction du moment de la journée. Les quatre tranches horaires sont Morning (Matin), Afternoon (Après-midi), Evening (Soir) et Night (Nuit). Ce découpage en tranches horaires n'est pas modifiable.

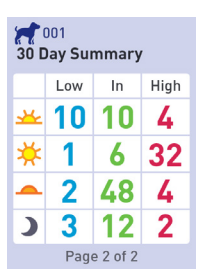

| * | Morning (Matin)        | 06:00 - 11:00 |
|---|------------------------|---------------|
| * | Afternoon (Après-midi) | 11:00 - 17:00 |
| - | Evening (Soir)         | 17:00 - 00:00 |
| ) | Night (Nuit)           | 00:00 - 06:00 |

Après avoir consulté le dernier écran, appuyez sur ▼ pour revenir à l'écran History (Historique).

**REMARQUE** : Le résumé des 7 derniers jours affiche les mêmes informations que le résumé des 30 derniers jours, seule la période considérée est différente.

### 6. Entretien

### Rangement

Rangez l'analyseur, les bandelettes de test, la solution de contrôle et les autres articles dans votre mallette de transport. Conservez-les dans un endroit frais et sec (entre 5 °C et 30 °C). NE RÉFRIGÉREZ PAS le matériel. Conservez-le à l'abri de la lumière directe du soleil et de la chaleur.

**REMARQUE :** De mauvaises conditions de stockage peuvent fausser les résultats ou entraîner l'apparition de messages d'erreur.

### Nettoyage et désinfection

Le nettoyage et la désinfection sont deux tâches distinctes. Les deux doivent être effectuées au moins une fois par semaine. Le nettoyage fait partie de l'entretien normal mais ne tue pas les microbes.

Vous devez nettoyer l'analyseur, le dispositif de prélèvement et le capuchon avant de les désinfecter. Après utilisation et exposition au sang, tous les éléments de ce kit sont susceptibles de transmettre des maladies infectieuses. La désinfection est le seul moyen de lutter contre ce risque.

Pour en savoir plus sur le nettoyage, reportez-vous à la page 71. Concernant la désinfection, reportez-vous à la page 72.

- Si vous testez plusieurs animaux avec le même analyseur, il convient de le désinfecter après chaque utilisation sur un animal, même si aucune contamination par du sang ou des liquides corporels n'est suspectée.
- En cas de risque de contamination, désinfectez l'analyseur après chaque utilisation.

# Nettoyage de l'analyseur, du dispositif de prélèvement et du capuchon

Nettoyez l'analyseur, le dispositif de prélèvement et le capuchon s'ils sont visiblement sales, et avant la désinfection. Si vous l'utilisez sur un seul animal, nettoyez l'analyseur au moins une fois par semaine.

Pour le nettoyage, utilisez du liquide vaisselle ordinaire et un chiffon doux. Préparez une solution détergente douce en diluant 2,5 ml de liquide vaisselle ordinaire dans 250 ml d'eau.

- N'UTILISEZ PAS d'alcool ni d'autres solvants.
- Veillez à ce qu'aucune trace de liquide, de saleté, de poussière, de sang ou de solution de contrôle ne pénètre dans l'orifice pour bandelette de test ou dans le port destiné aux données.
- NE VAPORISEZ PAS de solution nettoyante sur l'analyseur et NE L'IMMERGEZ dans aucun liquide.
- 1. Tenez l'analyseur avec l'orifice pour bandelette de test dirigé vers le bas et essuyez l'extérieur de l'analyseur et du dispositif de prélèvement à l'aide d'un chiffon doux humidifié avec de l'eau et un détergent doux.

Essorez le chiffon avant d'essuyer l'analyseur.

Essuyez l'extérieur du capuchon du dispositif de prélèvement.

2. Essuyer avec un chiffon propre et doux ou une gaze stérile

# Désinfection de l'analyseur, du dispositif de prélèvement et du capuchon

L'analyseur, le dispositif de prélèvement et le capuchon doivent être désinfectés au moins une fois par semaine. Nettoyez l'analyseur, le dispositif de prélèvement et le capuchon avant de les désinfecter (cf. étape 1, page 71).

Pour la désinfection, utilisez de l'eau de Javel ordinaire (contenant au moins 5,5 % d'hypochlorite de sodium)\*. Préparez une solution composée d'une mesure d'eau de Javel pour neuf mesures d'eau.

\*Pour la manipulation et le stockage de l'eau de Javel, suivez les instructions du fabricant.

**REMARQUE :** Après avoir manipulé l'analyseur, le dispositif de prélèvement et le capuchon, lavez-vous soigneusement les mains à l'eau et au savon.
#### 1. Tenez l'analyseur en dirigeant l'orifice pour bandelette de test vers le bas

Au moyen d'un chiffon doux imbibé de cette solution, essuyez l'extérieur de l'analyseur et du dispositif de prélèvement jusqu'à ce que la surface soit humide. Essorez le chiffon avant d'essuyer l'analyseur.

#### 2. Ensuite, déposez le chiffon doux imbibé de la solution d'eau de Javel sur la surface à désinfecter et laissez-le pendant une minute

Essuyez avec un chiffon propre, humide et doux et laissez sécher à l'air libre.

Après avoir manipulé l'analyseur, le dispositif de prélèvement et le capuchon, lavez-vous soigneusement les mains à l'eau et au savon.

Si vous constatez des signes d'usure, contactez le service client (cf. page 76).

#### Élimination de l'analyseur

Suivez les consignes d'élimination locales.

#### **Remplacement des piles**

Votre analyseur PETRACKR® fonctionne à l'aide de deux piles alcalines AAA (non fournies).

**IMPORTANT :** N'utilisez que des piles alcalines AAA. N'UTILISEZ PAS de piles rechargeables. L'utilisation d'un autre type de pile ou le remplacement d'une seule pile peut réduire la durée de vie de l'analyseur.

Pour savoir quand changer les piles de l'analyseur, consultez la section Dépannage, pages 82 et 83.

Si les piles sont déchargées, l'analyseur ne s'allume pas. Dans ce cas, vous devez changer les piles avant de l'utiliser.

AVERTISSEMENT : Des fuites peuvent se produire sur certaines piles, ce qui peut endommager l'analyseur ou accélérer la décharge des piles. Remplacez immédiatement les piles qui présentent une fuite.

AVERTISSEMENT : N'utilisez pas de piles au lithium : elles peuvent donner lieu à des pertes de puissance intempestives, sans avertissement Low Battery (Batterie faible) ou Battery Empty (Batterie vide).

#### 1. Retirer les piles usagées

L'analyseur doit être éteint.

Retirez le couvercle des piles en le faisant glisser vers le bas.

Tirez sur le ruban pour soulever les deux piles et les extraire du compartiment.

NE RETIREZ PAS les piles lorsque l'analyseur est connecté à un ordinateur.

#### 2. Insérer les nouvelles piles

Posez deux piles alcalines AAA sur le ruban. Les signes plus (+) et moins (-) vous indiquent comment les placer.

Remettez le couvercle en le faisant glisser vers le haut.

Si l'analyseur ne s'allume pas après le remplacement des piles, vérifiez qu'elles sont bien positionnées. Si l'analyseur ne s'allume toujours pas, contactez le service client (cf. page 76).

#### 3. Vérifier les réglages de l'analyseur

Retirer les piles de l'analyseur n'affecte pas les résultats enregistrés. Néanmoins, il peut être nécessaire de vérifier les réglages de l'appareil (cf. page 24).

#### 4. Élimination des piles

Éliminez les piles conformément à la réglementation locale.

# 7. Dépannage

#### Service client

Contactez le service client PETRACKR® à PETRACKR @universalbiosensors.com

#### Messages d'erreur et autres messages

L'analyseur PETRACKR® affiche des messages en cas de problème avec la bandelette de test ou l'analyseur, ou bien lorsque la glycémie est supérieure à 600 mg/dl (33,3 mmol/l) ou inférieure à 20 mg/dl (1,1 mmol/l). Une utilisation incorrecte peut fausser les résultats sans qu'un message d'erreur ne s'affiche.

**REMARQUE** : Si l'analyseur est allumé mais ne fonctionne pas (analyseur bloqué), contactez le service client.

Votre animal présente peut-être une glycémie très faible (hypoglycémie sévère), inférieure à 20 mg/dl.

#### Que faire ?

Votre patient a peut-être besoin d'un traitement d'urgence. Il est possible que ce message soit dû à une erreur, mais le plus sûr est de traiter l'animal puis de faire un autre test.

En matière de traitement, suivez systématiquement les recommandations de votre professionnel de santé animale.

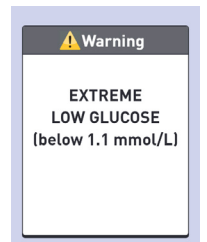

\rm Warning

EXTREME

LOW GLUCOSE

(below 20 mg/dL)

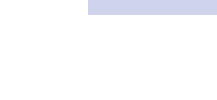

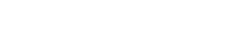

Votre animal présente peut-être une glycémie très élevée (hyperglycémie sévère), supérieure à 600 mg/dl.

#### Que faire ?

Testez à nouveau la glycémie de votre animal. Si le résultat est à nouveau EXTREME HIGH GLUCOSE (hyperglycémie sévère), demandez sans délai la marche à suivre à votre professionnel de santé animale.

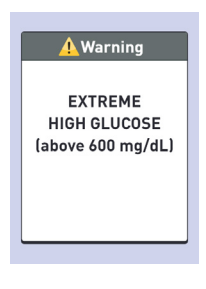

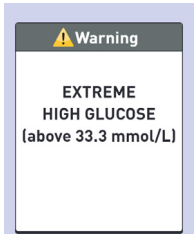

L'analyseur est trop chaud (au-delà de 40 °C, soit 104 °F) pour fonctionner correctement.

#### Que faire ?

Mettez l'analyseur et les bandelettes de test dans un endroit plus frais. Insérez une

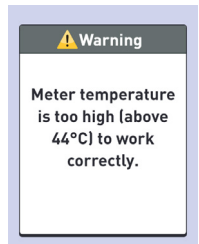

nouvelle bandelette de test lorsque l'analyseur et les bandelettes sont dans la plage de fonctionnement (10 °C - 40 °C, soit 50 °F - 104 °F).

Si AUCUN message indiquant une température trop élevée ne s'affiche, vous pouvez procéder au test.

#### Signification

L'analyseur est trop froid (en deçà de 10 °C, soit 50 °F) pour fonctionner correctement.

#### Que faire ?

Mettez l'analyseur et les bandelettes de test dans un endroit plus chaud. Insérez une

nouvelle bandelette de test lorsque l'analyseur et les bandelettes sont dans la plage de fonctionnement (10 °C - 40 °C, soit 50 °F - 104 °F).

Si AUCUN message indiquant une température trop basse ne s'affiche, vous pouvez procéder au test.

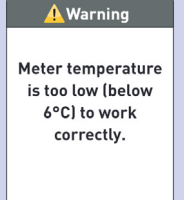

L'analyseur présente une anomalie.

#### Que faire ?

N'UTILISEZ PAS l'analyseur. Contactez le service client (cf. page 76).

| F | <u> Error</u> 1                                |
|---|------------------------------------------------|
|   | Meter problem.<br>Contact Customer<br>Service. |
|   |                                                |

#### Signification

Ce message d'erreur peut être lié à une bandelette de test usagée ou à un dysfonctionnement de l'analyseur.

| <u> </u> Error 2                                       |
|--------------------------------------------------------|
| Meter or strip<br>problem. Retest<br>with a new strip. |

#### Que faire ?

Refaites le test avec une nouvelle bandelette ; cf. page 38 ou page 48.

Si le message s'affiche toujours, contactez le service client (cf. page 76).

L'échantillon a été appliqué avant que l'analyseur soit prêt.

#### Que faire ?

Refaites le test avec une nouvelle bandelette. Appliquez un échantillon de sang ou de solution de contrôle uniquement après apparition à l'écran du message Apply Blood (Application sang).

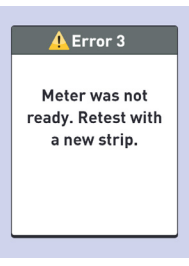

Si le message s'affiche toujours, contactez le service client (cf. page 76).

#### Signification

Ce message s'affiche dans plusieurs cas :

- Vous n'avez pas appliqué assez de sang ou de solution de contrôle, ou vous en avez ajouté après le lancement du compte à rebours par l'analyseur.
- La bandelette de test a été endommagée ou déplacée pendant le test.

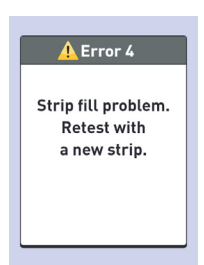

- L'échantillon a été mal appliqué.
- · L'analyseur est peut-être défectueux.

#### Que faire ?

Refaites le test avec une nouvelle bandelette ; cf. page 38 ou page 48. Si le message s'affiche à nouveau, contactez le service client (cf. page 76).

L'analyseur a détecté un dysfonctionnement de la bandelette de test. Il se peut que la bandelette de test soit endommagée.

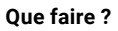

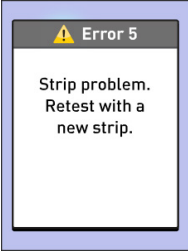

Refaites le test avec une nouvelle bandelette ; cf. page 38 ou page 48. Si le message s'affiche à nouveau, contactez le service client (cf. page 76).

#### Signification

Les piles sont déchargées mais disposent de suffisamment d'énergie pour la réalisation d'un test.

#### Que faire ?

Une fois apparue, l'icône Low Battery (Piles faibles) reste

affichée jusqu'à ce que vous changiez les piles. Les résultats des tests restent fiables mais il convient de changer les piles dès que possible.

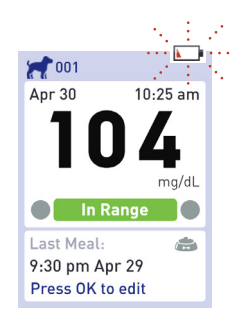

Les piles sont déchargées mais disposent de suffisamment d'énergie pour la réalisation d'un test.

#### Que faire ?

Appuyez sur very pour continuer mais changez les piles dès que possible.

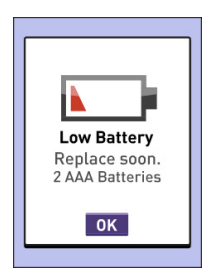

#### Signification

Les piles n'ont plus assez d'énergie pour permettre de réaliser un test.

#### Que faire ?

Changez les piles sans délai.

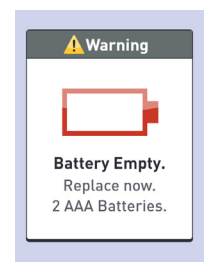

Aucun résultat en mémoire, comme lors de la première utilisation de l'analyseur ou après le téléchargement de toutes les données vers un ordinateur.

| nesults Log | mg/dL |  |  |  |
|-------------|-------|--|--|--|
| No Results  |       |  |  |  |

#### Que faire ?

Contactez le service client (cf. page 76) pour signaler l'incident, sauf s'il s'agit d'une première utilisation. Vous pouvez toujours réaliser un test de glycémie et obtenir un résultat fiable.

## 8. Contrôle de l'exactitude des résultats

# Comparaison des résultats de l'analyseur avec des résultats de laboratoire

Les résultats obtenus à l'aide de l'analyseur PETRACKR® et ceux fournis par les tests en laboratoire sont exprimés dans la même unité, la quantité présente dans 1 ml de plasma. Il peut toutefois exister une différence considérée comme normale entre les résultats de l'analyseur et les résultats d'analyses biologiques en laboratoire. On considère un résultat de l'analyseur PETRACKR® comme exact lorsqu'il diffère au maximum de ±20 % du résultat de laboratoire.

En effet, les résultats de l'analyseur peuvent être soumis à des facteurs auxquels les analyses en laboratoire ne sont pas exposées, ce qui peut provoquer un écart supérieur à ±20 %. Facteurs susceptibles d'entraîner un écart supérieur à ±20 % entre le résultat de l'analyseur et le résultat de laboratoire :

- Repas récent.
- Hématocrite supérieur à 60 % ou inférieur à 20 %.
- · Déshydratation sévère.

Pour en savoir plus, reportez-vous à la notice de la bandelette de test PETRACKR®.

# Comparaison des résultats de votre analyseur avec ceux d'un autre analyseur

Il n'est pas recommandé de comparer les résultats de votre analyseur avec ceux d'un autre analyseur. Les résultats peuvent différer d'un analyseur à l'autre et cette comparaison ne permet pas de savoir si votre analyseur fonctionne correctement.

### 9. Références

#### Caractéristiques techniques

| Méthode d'analyse                | FAD-GDH (glucose déshydrogénase<br>dépendante du dinucléotide flavine<br>adénine)                                                                                                |
|----------------------------------|----------------------------------------------------------------------------------------------------|
| Arrêt automatique                | Deux minutes après la dernière action                                                                                                    |
| Valeurs nominales des<br>piles   | 2 x 1,5 V cc (2 piles alcalines AAA)<br>, courant continu                                                                                                    |
| Type de piles                    | Deux piles alcalines AAA remplaçables                                                                                                    |
| Étalonnage                       | Équivalent plasma                                                                                                    |
| Mémoire                          | 800 enregistrements                                                                                                    |
| Plages de<br>fonctionnement      | Température : 6 °C - 44 °C (42,8 °F - 111,2 °F)<br>Humidité relative : sans condensation<br>10-90 %<br>Altitude : jusqu'à 3048 mètres<br>(10 000 pieds)<br>Hématocrite : 20-60 % |
| Plage des résultats<br>rapportés | 20 - 600 mg/dl (1,1 - 33,3 mmol/l)                                                                                                    |
| Échantillon                      | Sang total capillaire frais                                                                                                    |
| Volume de l'échantillon          | 0,4 µl                                                                                                    |
| Dimensions                       | 109 x 55,5 x 25 mm<br>(4,29 x 2,19 x 1,10 in)                                                                                                    |
| Durée du test                    | 5 secondes                                                                                                    |
| Unité de mesure                  | mg/dl ou mmol/l selon la version                                                                                                    |
| Poids                            | Environ 105 g<br>(3,7 oz)                                                                                                    |

#### Avis réglementaire et avis de sécurité

**Remarque :** La réglementation de certains pays peut aussi être consultée sur l'analyseur. Chemin de navigation : Settings (Réglages) > Meter Info (Informations mesure) (cf. page 29)

# Déclaration de la Federal Communications Commission des États-Unis (FCC)

Modèle A0381 : Identifiant FCC : 2AXRY-UBSPTKR

Cet appareil est conforme à la partie 15 du règlement de la FCC. Le fonctionnement est soumis aux deux conditions suivantes :

- 1. L'appareil ne doit pas provoquer d'interférences nuisibles
- 2. L'appareil doit supporter toute interférence reçue, y compris celles qui peuvent provoquer un fonctionnement indésirable.

Des changements non expressément approuvés par la partie responsable de la conformité sont susceptibles d'annuler le droit de l'utilisateur à utiliser cet appareil.

**REMARQUE :** Cet appareil a été testé et jugé conforme aux limites imposées à un appareil numérique de classe B, conformément à la partie 15 du règlement de la FCC. Ces limites sont fixées de manière à garantir une protection raisonnable contre les interférences nuisibles dans une installation résidentielle. Cet appareil génère, utilise et peut émettre de l'énergie radiofréquence et, s'il n'est pas installé et utilisé conformément aux instructions, peut provoquer des interférences susceptibles de perturber les communications radio. Il ne peut être garanti qu'aucune interférence ne se produira dans une installation en particulier. Si cet appareil provoque des interférences perturbant la réception du signal destiné à la radio ou la télévision, ce qui peut être vérifié en éteignant et en rallumant l'appareil, l'utilisateur est invité à essayer de corriger cette interférence par une ou plusieurs des mesures suivantes :

- Réorienter ou déplacer l'antenne de réception
- · Éloigner l'appareil du récepteur
- Brancher l'appareil sur une prise d'un circuit autre que celui auquel le récepteur est connecté
- Prendre conseil auprès d'un revendeur ou d'un technicien radio ou télévision expérimenté

#### Canada : Déclaration d'Industrie Canada (IC)

Model/Modèle A0381 IC : 26613-UBSPTKR

This device contains license-exempt transmitter(s)/ receiver(s) that comply with Innovation, Science and Economic Development Canada license-exempt RSS(s). Operation is subject to the following two conditions:

- 1. This device may not cause interference.
- 2. This device must accept any interference, including interference that may cause undesired operation of the device.

L'émetteur/récepteur exempt de licence contenu dans le présent appareil est conforme aux CNR d'Innovation, Sciences et Développement économique Canada applicables aux appareils radio exempts de licence. L'exploitation est autorisée aux deux conditions suivantes :

- 1. L'appareil ne doit pas produire de brouillage;
- L'appareil doit accepter tout brouillage radioélectrique subi, même si le brouillage est susceptible d'en compromettre le fonctionnement.

### 10. Index

| Résumé sur 7 ou 30 jours                 |                                    | 68- <u>69</u>               |
|------------------------------------------|------------------------------------|-----------------------------|
| Au-dessus de la plage                    |                                    | 42                          |
| Ajouter                                  | événements                         | 56-59                       |
|                                          | dose d'insuline                    | 55                          |
|                                          | repas                              | 56                          |
|                                          | profil, patient,<br>animal         | <u>19-23</u>                |
| Réglage des paramètres de<br>l'analyseur |                                    | Voir Settings<br>(Réglages) |
| Analyseur                                |                                    | 13                          |
|                                          | nettoyage                          | 70-73                       |
|                                          | écran                              | 13                          |
|                                          | élimination                        | 74                          |
|                                          | informations                       | 29-30                       |
|                                          | orifice pour<br>bandelette de test | 13                          |
| Application de l'échantillon sur la      | sang                               | 40-41                       |
| bandelette de test (marche à suivre)     | solution de contrôle               | 49                          |
| Moyennes                                 |                                    | 65                          |
|                                          |                                    |                             |
| Bouton retour                            |                                    | 13                          |
| Rétroéclairage                           |                                    | 15                          |
| Piles                                    | élimination                        | 75                          |
|                                          | remplacement                       | 74-75                       |
|                                          | type                               | 75, 86                      |
| En dessous de la plage                   |                                    | 42                          |
| Résultat de glycémie                     |                                    | 42                          |
|                                          | extrême                            | 45                          |
|                                          | élevé                              | 45                          |
|                                          | bas                                | 45                          |

| Test de glycémie                                               |                                                           | 35-44                                                     |  |  |
|----------------------------------------------------------------|-----------------------------------------------------------|-----------------------------------------------------------|--|--|
| Prélèvement d'un échantillon de<br>sang                        |                                                           | Voir<br>Prélèvement<br>d'un échantillon<br>de sang        |  |  |
| Bluetooth                                                      | appariement                                               | Voir Connexion<br>à un appareil<br>sans fil<br>compatible |  |  |
|                                                                | synchronisation                                           | 34                                                        |  |  |
|                                                                | activer/désactiver                                        | 31                                                        |  |  |
| Boutons (retour, bas, éjection,<br>OK, haut)                   |                                                           | 13                                                        |  |  |
|                                                                |                                                           |                                                           |  |  |
| Entretien                                                      |                                                           | 70-72                                                     |  |  |
| Canal                                                          |                                                           | 40                                                        |  |  |
| Nettoyage et désinfection                                      |                                                           | 70-73                                                     |  |  |
| Comparaison des résultats de l'ana<br>résultats de laboratoire | lyseur avec des                                           | 85                                                        |  |  |
| Test de glycémie                                               |                                                           | 35-46                                                     |  |  |
|                                                                | précautions                                               | 37, 42, 45-46,<br>47, 52, 53                              |  |  |
| Connexion à un appareil sans fil con                           | mpatible                                                  | 32-33                                                     |  |  |
| Solution de contrôle                                           |                                                           | 12                                                        |  |  |
|                                                                | test                                                      | 47-52                                                     |  |  |
|                                                                |                                                           |                                                           |  |  |
| Date                                                           |                                                           | Voir Settings<br>(Réglages)                               |  |  |
| Déshydratation et résultats indiquat                           | Déshydratation et résultats indiquant une hypoglycémie 45 |                                                           |  |  |
| Élimination                                                    | analyseur                                                 | 74                                                        |  |  |
|                                                                | piles                                                     | 75                                                        |  |  |
|                                                                | bandelette de test                                        | 44                                                        |  |  |
| Bouton bas                                                     |                                                           | 13                                                        |  |  |
|                                                                |                                                           |                                                           |  |  |
| Bouton d'éjection                                              |                                                           | 13                                                        |  |  |
| Messages d'erreur et autres<br>messages                        |                                                           | 30, 76-84                                                 |  |  |
| Hyperglycémie sévère                                           |                                                           | 45                                                        |  |  |

| Première configuration                   |                             | 16-24                                    |
|------------------------------------------|-----------------------------|------------------------------------------|
|                                          |                             |                                          |
| Prélèvement d'un échantillon de<br>sang  |                             | 39                                       |
| Découverte du système                    |                             | 11-14                                    |
|                                          |                             |                                          |
| Résultats indiquant une<br>hyperglycémie |                             | 45                                       |
| Limite de plage supérieure               |                             | 20-22                                    |
| Historique                               | Résumé sur 7 ou<br>30 jours | 68-69                                    |
|                                          | moyennes                    | 65-67                                    |
|                                          | journal des résultats       | 63-64                                    |
| Hyperglycémie                            |                             | 45                                       |
| Hypoglycémie                             |                             | 45                                       |
|                                          |                             |                                          |
| lcônes et pictogrammes                   |                             | Voir<br>pictogrammes<br>et autres icônes |
| Dans la plage                            |                             | 42                                       |
| Insérer une bandelette de test           |                             | 38                                       |
| Suivi de l'insuline                      |                             | 57, 60                                   |
| Utilisation prévue                       |                             | 8                                        |
|                                          |                             |                                          |
| Dispositif de prélèvement                |                             | 11                                       |
|                                          | nettoyage                   | 71                                       |
| Lancettes                                |                             | 11                                       |
| Résultats indiquant une<br>hypoglycémie  |                             | 45                                       |
| Limite inférieure                        |                             | 20-23                                    |
| Suivi des repas                          |                             | 55, 60                                   |

| Application mobile                         |                                                    | 34                                          |
|--------------------------------------------|----------------------------------------------------|---------------------------------------------|
|                                            |                                                    |                                             |
| Bouton OK                                  |                                                    | 13                                          |
|                                            |                                                    |                                             |
| Appariement                                |                                                    | 33                                          |
| Coussinet                                  |                                                    | 39                                          |
| Animal                                     |                                                    | 19                                          |
| Pavillon auriculaire                       |                                                    | 39                                          |
|                                            |                                                    |                                             |
| Limites d'une plage                        |                                                    | 20-23                                       |
| Informations réglementaire                 |                                                    | 29-30                                       |
| Retrait de la bandelette de test<br>usagée |                                                    | 44                                          |
| Remplacement des piles                     |                                                    | voir Batteries<br>(Piles)                   |
| Journal des résultats                      |                                                    | voir History<br>(Historique)                |
| Historique des résultats et des moyennes   |                                                    | voir History<br>(Historique)                |
|                                            |                                                    |                                             |
| Numéro de série                            |                                                    | 30                                          |
| Réglage de la date                         |                                                    | voir Settings<br>(Réglages)                 |
| Réglage de l'heure                         |                                                    | voir Settings<br>(Réglages)                 |
| Settings (Réglages)                        |                                                    | 24-27                                       |
|                                            | date                                               | 18-19                                       |
|                                            | limites inférieure<br>et supérieure d'une<br>plage | 20                                          |
|                                            | heure                                              | 17-18                                       |
| Version logicielle                         |                                                    | 30                                          |
| Rangement                                  |                                                    | voir Care and<br>maintenance<br>(Entretien) |

| Pictogrammes et autres icônes                  |                           | 4-5                         |
|------------------------------------------------|---------------------------|-----------------------------|
|                                                | au-dessus de la<br>plage  | 42                          |
|                                                | piles vides               | 83                          |
|                                                | en dessous de la<br>plage | 42                          |
|                                                | dans la plage             | 42                          |
|                                                | piles faibles             | 82-83                       |
| Synchronisation des<br>enregistrements         |                           | 34                          |
|                                                |                           |                             |
| Suivi                                          | dose d'insuline           | 57                          |
|                                                | repas                     | 56                          |
| Caractéristiques techniques                    |                           | 86                          |
| Principe du test                               |                           | 8                           |
| Bandelette de test                             |                           | 14                          |
|                                                | canal                     | 14, 40-41                   |
|                                                | élimination               | 44                          |
|                                                | insertion                 | 38                          |
|                                                | retrait                   | 44                          |
| Orifice pour bandelette de test                |                           | 13                          |
| Heure                                          |                           | Voir Settings<br>(Réglages) |
| Dépannage                                      |                           | 76-84                       |
| Éteindre l'analyseur                           |                           | 13, 43                      |
| Allumer l'analyseur                            |                           | 13, 38                      |
|                                                |                           |                             |
| Résultats de glycémie inattendus               |                           | 46                          |
| Nombre inhabituel de globules rouges           |                           | 46                          |
| Bouton haut                                    |                           | 13                          |
|                                                |                           |                             |
| Visualisation des résultats                    |                           | 42                          |
| Consultation des résultats obtenus<br>contrôle | avec la solution de       | 52                          |

Ce produit est protégé par un ou plusieurs brevets américains répertoriés ainsi que par des brevets correspondants dans d'autres juridictions sous licence de LifeScan IP Holdings, LLC à Universal Biosensors. La liste des brevets est disponible à l'adresse https://www.onetouch.com/patents

La fiabilité des résultats des analyseurs Universal Biosensors utilisant des bandelettes de test fabriquées par une société autre que Universal Biosensors n'a pas été évaluée par Universal Biosensors

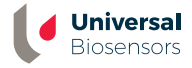

UNIVERSAL BIOSENSORS PTY LTD, 1 Corporate Avenue Rowville, Victoria, 3178 Australie www.universalbiosensors.com

Petrackr@universalbiosensors.com © 2023 Universal Biosensors Pty Ltd PETRACKR® et le logo PETRACKR sont des margues déposées de Universal Biosensors Tous droits réservés

Personne responsable dans l'UE : (F Easy Medical Device Ltd. Adresse enregistrée : Guldenberg 1 bus 2-4. 2000, Anvers, Belgigue Numéro de téléphone : +32 32315556 Adresse électronique : eurep@easymedicaldevice.com Représentant : M. Monir El Azzouri

Personne responsable au Royaume-Uni : Easy Medical Device Ltd. 125 Deansgate, Manchester, M3 2LH, Royaume-Uni Numéro de téléphone : +44 161 543 6588 ukrep@easymedicaldevice.com

79209 v1 4 Rev. Date : 08/2023 Analyseur fabriqué en Chine